## 令和7年度より「P 済スマイルシステム」が始まります!

当共済に関する PTA 共済ご担当者様の申請等手続き効率化のため、令和7年度より P 済スマイルシステムを運用いたします。ログイン方法などにつきましては令和7年4月以降改めてご案内をさせていただきます。

P 済スマイルシステムの概要:これまで PTA 共済ご担当者様にて記載、郵送を行っていただいていた申請を学校ごとにユーザーID とパスワードを設け、一部パソコンから行えるものです。申請状況の把握なども行っていただけます。

<u>令和7年4月以前に追加加入申込や事故報告等の必要がある学校は先行してご利用いただけます。ご希望の場合は、ログイン方法をお知らせいたしますので、お電話にてお問い合わせください。</u>

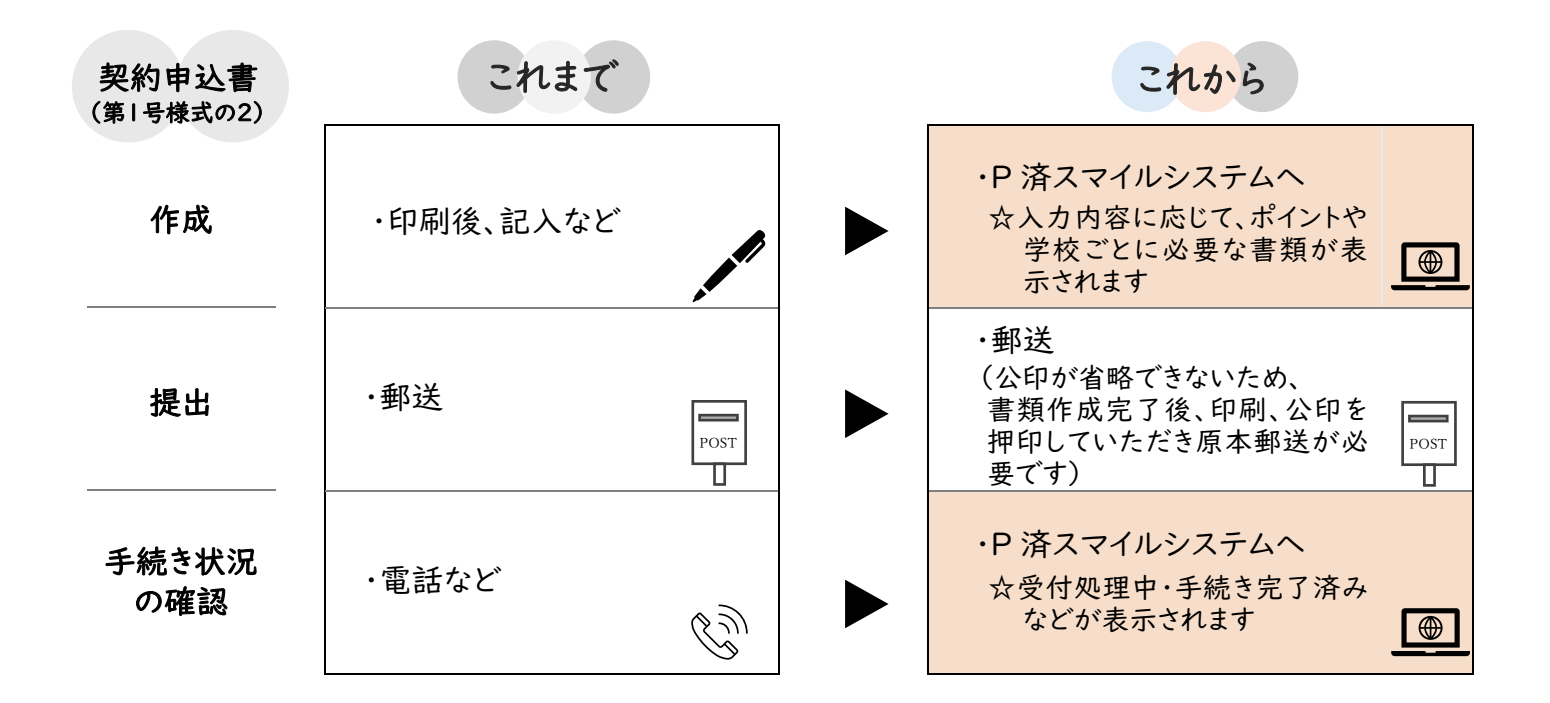

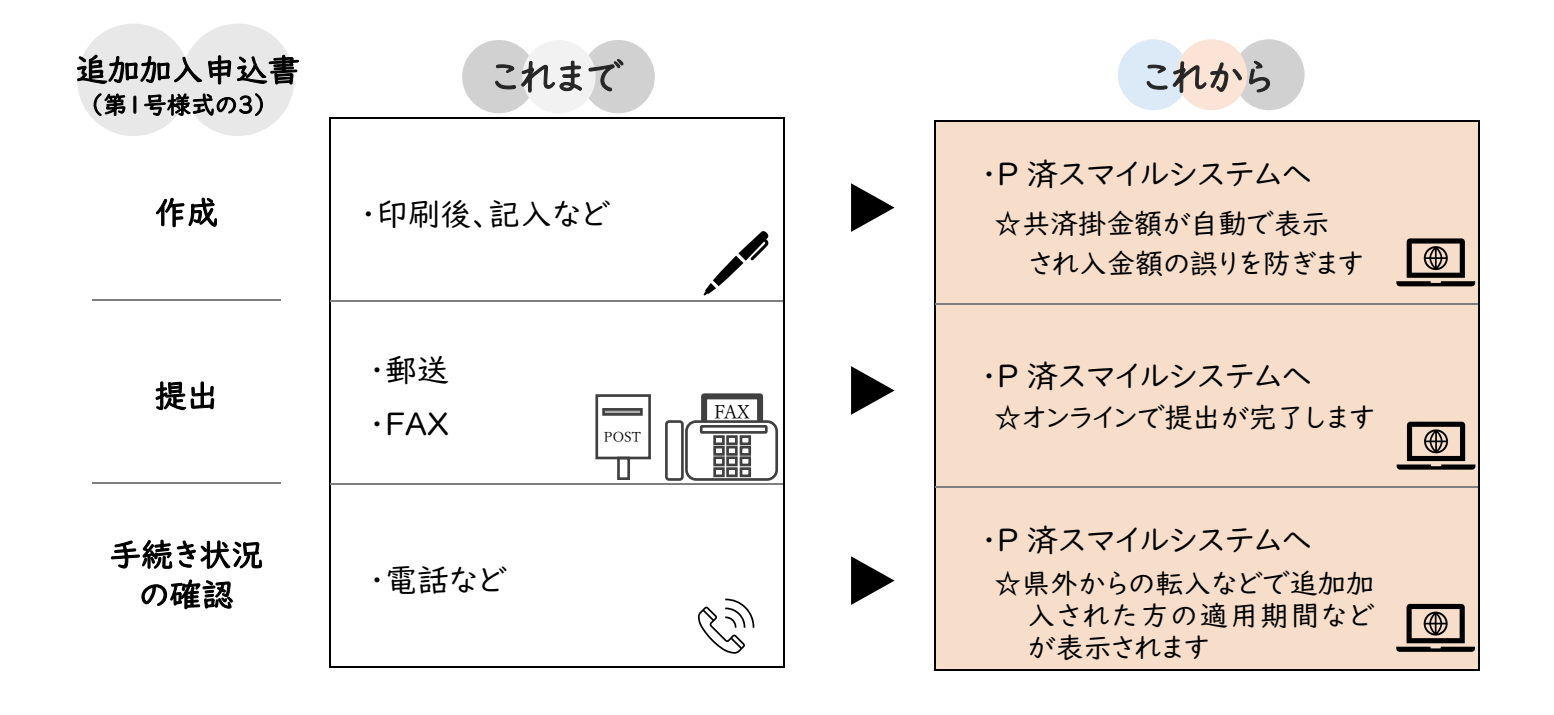

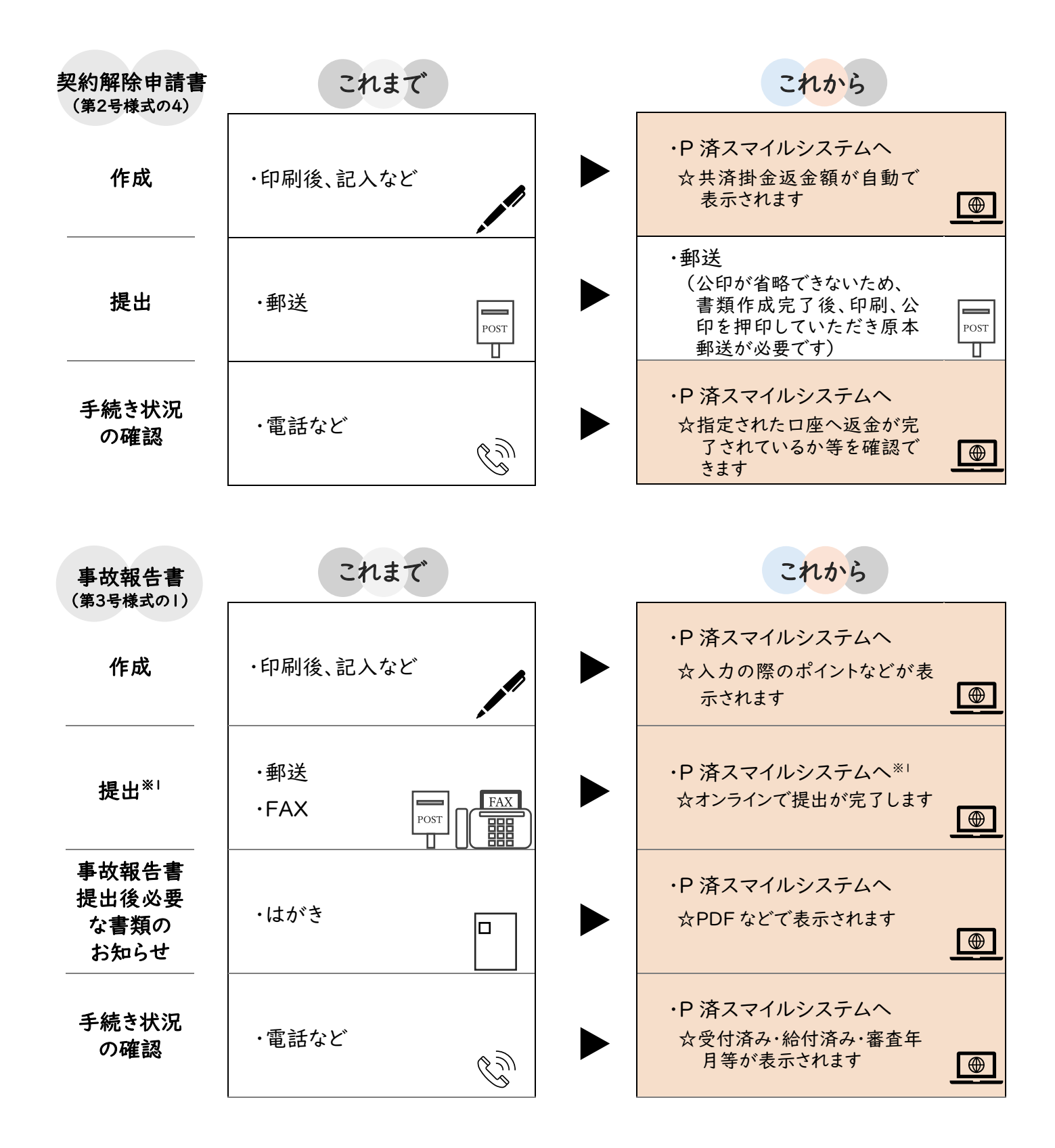

※ | 事故報告以降は、原本が必要な書類があるため郵送での提出となります

一般財団法人熊本県 PTA 教育振興財団 〒860-0842 熊本県熊本市中央区南千反畑町3-7 熊本県総合福祉センター4階 フリーダイヤル 0800-200-5553/096-223-7119 FAX:096-223-7117